# 泰顺县工程建设投标保证保险 投保人(投标人)操作手册

版本号: ZJTS20200608V1.0

| 投保操作 | 流程         | .1  |
|------|------------|-----|
| 第一步  | 登录电子保函服务平台 | .1  |
| 第二步  | 选择保证金缴纳方式  | . 1 |
| 第三步  | 缴纳保费       | . 3 |
| 第四步  | 下载保单       | . 2 |
| 退保操作 | 流程         | .3  |
| 第一步  | 退保规则       | . 3 |
| 第二步  | 申请退保       | . 3 |
| 第三步  | 提交审核       | . 5 |
| 发票申请 | 流程         | .6  |
| 第一步  | 申请发票       | . 6 |
| 第二步  | 填写发票信息     | . 7 |
| 第三步  | 查看发票信息     | .7  |
|      |            |     |

## 目 录

### 投保操作流程

#### 第一步 登录电子保函服务平台

投标人登录(<u>http://117.149.227.75:8885/financeplatform/index.html</u>)泰顺县电 子保函服务平台,插入数字证书点击【登录】

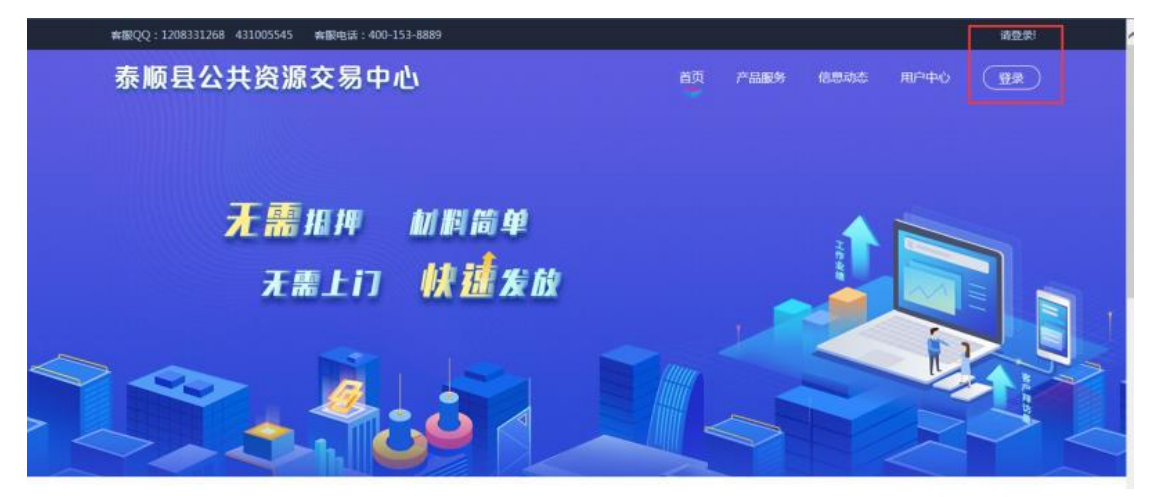

#### 第二步 选择保证金缴纳方式

在我的投标保函右侧点击【立即申请】

| 奔服QQ:1208331268 431005545 奔服电话:400-153-8889 | 大迎信 退出 🗘 (0)             |
|---------------------------------------------|--------------------------|
| 泰顺县公共资源交易中心                                 | 首页产品服务信息动态用户中心           |
| 无需抵押 机料简单<br>无需上门 快速发放                      | S REGRESSION (DEPENDING) |
|                                             |                          |

选择投保项目,点击【立即申请】

| 泰顺县公 | \共资源 | 较易中心                   |     |        |     | 首页产品版                    | 务 信息动态         | 用户中心  |  |
|------|------|------------------------|-----|--------|-----|--------------------------|----------------|-------|--|
| 投标保函 | ۲    | <b>选择标段</b><br>选择中确的标段 | >>> | 选择金融产品 | >>> | 提交申請意<br>超交時金融的解<br>記述的程 | <b>向</b><br>和成 |       |  |
|      |      |                        |     |        |     | MARE N                   | R、板印刷号进行提索     | 0     |  |
|      | -    |                        |     |        |     | ¥ 500                    |                | 即中调   |  |
|      |      |                        |     | -      |     | ¥ 600                    |                | 1974日 |  |

#### 第1页共8页

#### 选择工保网投标电子保函平台

|   | ≇∰QQ : 1208331268                              | 431005545 実態                           | 电话:400-153-8889 |    |                               |     | xxiy . Ke | 8 退出 | 40   |
|---|------------------------------------------------|----------------------------------------|-----------------|----|-------------------------------|-----|-----------|------|------|
|   | 泰顺县公                                           | 共资源交                                   | 易中心             |    |                               |     | 首页产品服务    | 信息动态 | 用户中心 |
| ł | 投标保函                                           | ۲                                      | 选择标段选择中期的标段     | »» | 通行金融产品<br>選择金融产品<br>選择者のの金融产品 | >>> |           |      |      |
|   | 标股合)<br>标股编号:<br>保证金金额                         |                                        |                 |    |                               |     |           |      |      |
|   | □ 工程時間 投稿<br>方便快速 詳愛が<br>3分が完成後期 Tentis<br>工作内 | 版电子保護平台<br>成员 行业创新<br>品本 同作常总联合件<br>保通 |                 |    |                               |     |           |      |      |

首次投保的用户,需要完善基本户信息(此处务必填写正确),点击【确认

提交】

| 完善基本户信息<br>▲ 质先完善基本户信息才可以进行任保,维切从真城百族本户信息,借股的基本户信息会产生无效投标! |
|------------------------------------------------------------|
| 基本户开户行:                                                    |
| 基本户账号:                                                     |
| 基本戶影像文件上传:<br>只能上作gogiong推示文件,文件不能追加IMM<br>确认提交            |
| 针对保证保险投保过程中的问题,您可以咨询电话 400-800-5100                        |

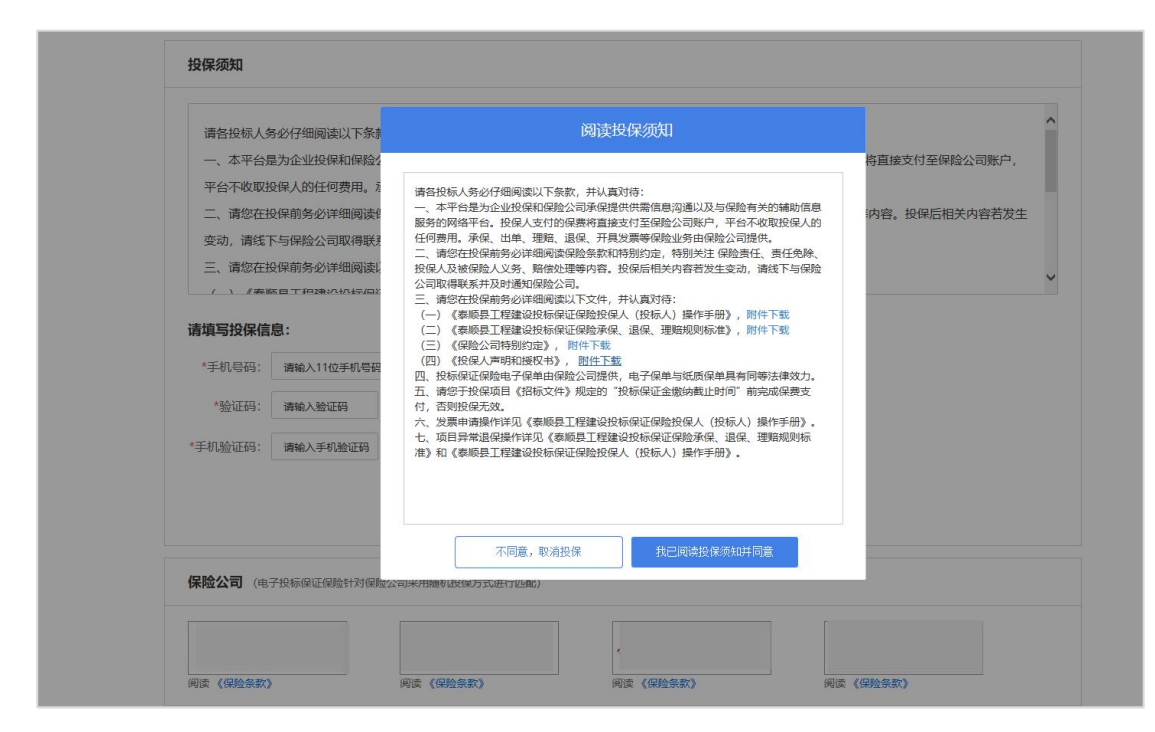

填写投保人经办人手机号码及验证码,点击【立即投保】

| <ul> <li>□ 古石板が入気之行地回復起入下汚象,并以具が行。</li> <li>□ 、本平台是为企业投保和保险公司承保提供供需信息沟通以及与保险有关的辅助信息服务的网络平台。投保人支付的保费将直接支付至保险公司账F<br/>平台不收取投保人的任何费用。承保、出单、理赔、退保、开具发票等保险业务由保险公司提供。</li> <li>□、请您在投保前务必详细阅读保险条款和特别约定,特别关注保险责任、责任免除、投保人及被保险人义务、赔偿处理等内容。投保后相关内容若、<br/>变动,请试下与保险公司取得联系并及时通知保险公司。</li> <li>三、请您在投保前务必详细阅读以下文件,并认真对待:</li> <li>/ * 考慮時回 工程建約40年6月37月8640月 / (fnkc 1) 場底工品() =========</li> </ul>                                                                                                    | 户,<br>泼生 |
|----------------------------------------------------------------------------------------------------|----------|
| <ul> <li>一、本半台是方企业班级体和保险公司承保提供供需信息沟通以及与保险有关的辅助信息服务的网络半台。投供人支付的原费将直接支付全保险公司账户<br/>平台不收取投保人的任何费用。承保、出单、理赔、退保、开具发票等保险业务由保险公司提供。</li> <li>二、请您在投保前务必详细阅读保险条款和特别的定,特别关注保险责任、责任免除、投保人及被保险人义务、赔偿处理等内容。投保后相关内容若,<br/>变动,请试下与保险公司取得联系并及时通知保险公司。</li> <li>三、请您在投保前务必详细阅读以下文件,并认真对待:</li> <li>/ / 考照每一年伊德州和专问过何经知识点 (Interly 编化于题)</li> </ul> <b>请填写投保信息:</b> *手机员码:                                                                                                    | P,<br>泼生 |
| 平台不收取投保人的任何费用。承保、出单、理赔、退保、开具发票等保险业务由保险公司提供。<br>二、请您在投保前务必详细阅读保险条款和特别约定,特别关注保险责任、责任免除、投保人及被保险人义务、赔偿处理等内容。投保后相关内容若.<br>变动,请线下与保险公司取得联系并及时通知保险公司。<br>三、请您在投保前务必详细阅读以下文件,并认真对待:<br>/ / 《考晰》目了短途的小标志(A);T/GK440/G L / (40 fr L) / M/// T 新<br><b>请填写投保信息:</b><br>*手机号码:<br>                                                                                                    | 波生       |
| 二、请您在投保前务必详细阅读保险条款和特别约定,特别关注保险责任、责任免除、投保人及被保险人义务、赔偿处理等内容。投保后相关内容若、<br>变动,请线下与保险公司取得联系并及时通知保险公司。 三、请您在投保前务必详细阅读以下文件,并认真对待: /、《考試KETT#989014457037708540001 (10451) 14065101 (10451) 1406510 (10451) 1406510 (10451) 1406510 (10451) 140510 (10451) 1406510 (10451) 1406510 (10451) 1406510 (10451) 1406500 (10451) 140600 (10451) 140600 (10451) 140000 (10451) 140000 (10451) 140000 (10451) 1400000000000000000000000000000000000 | 波生       |
| <ul> <li>变动, 请线下与保险公司取得联系并及时通知保险公司。</li> <li>三、请您在投保前务必详细阅读以下文件, 并认真对待:</li> <li>/ / / ### = T #28% M # \$ # # # # # # # # # # # # # # # # #</li></ul>                                                                                                    |          |
| 三、清您在投保前务必详细阅读以下文件,并认真对待:<br>/ / / ###8 = T#2@xx10x+#/=1x7/=8&40/=1 / (fote=1 ) ##/#-T#P<br>青填写投保信息:<br>*手机号码:<br>请正确道写常用手机号                                                                                                    |          |
| / / / / / / / / / / / / / / / / / / /                                                                                                    |          |
| <b>清填写投保信息:</b><br>*手机员码:<br>请正确遗写常用手机员                                                                                                    |          |
|                                                                                                    |          |
| *手机号码: 请正确道写常用手机号                                                                                                    |          |
|                                                                                                    |          |
| *验证码: 清输入验证码 又 244                                                                                                    |          |
| *王扪验证48: 请给入手扪验证48 游取手机验证48                                                                                                    |          |
| A DATE OF A DATE OF A DATE OF A                                                                                                    |          |
|                                                                                                    |          |
| 取消 立即投保                                                                                                    |          |
|                                                                                                    |          |
|                                                                                                    |          |
| <b>吴晓公司</b> (由子投标保证保险针对保险公司采用随机投保方式进行匹配)                                                                                                    |          |
|                                                                                                    |          |

#### 第三步 缴纳保费

系统审核通过后,点击【确定付款】,用户必须通过企业基本户账户支付。

|      | POLICY TESTOOI | 2019-04-16 13:00:14 | 确定付款 |
|------|----------------|---------------------|------|
| 等待支付 | TOLICI_ILSTOOT | 2010 04 10 10:00.14 |      |
|      |                |                     |      |

转账支付时,请将附言内容复制粘贴在转账备注信息栏;漏填或填写错误都 会导致支付失败,支付金额低于订单金额也会支付失败。

|                                                                         | XIII -                                                               | -                                                                                                    |                                     |  |
|-------------------------------------------------------------------------|----------------------------------------------------------------------|----------------------------------------------------------------------------------------------------|-------------------------------------|--|
| 订单信息                                                                    |                                                                      |                                                                                                    |                                     |  |
| 业务单号: POLICY_<br>订单金额: <b>3,950.0</b> 0                                 | TEST001<br>)元                                                        | 保险公司:                                                                                                    | 商品信息,投标保证保险                         |  |
| 收款账号                                                                    |                                                                      |                                                                                                    |                                     |  |
| 银行开户名                                                                   | 东方大地(武)                                                              | 叉) 保险经纪有限公司                                                                                               | 复制信息                                |  |
| 开户银行                                                                    | 温州银行股份                                                               | 有限公司                                                                                                    | 复制信息                                |  |
| 支行                                                                      | 温州银行杭州;                                                              | 分行营业部                                                                                                    | 复制信息                                |  |
| 银行账号                                                                    | 73300012                                                             |                                                                                                    | 复制信息                                |  |
| 打款备注                                                                    | 200526016                                                            |                                                                                                    | 复制信息                                |  |
| 转账说明:<br>1.使用企业网银健<br>2.不同银行的"订高<br>3.支付金额超出或<br>4.重复支付会导致<br>5.忘记填写打款备 | 本户)转账支付时,请<br>次备注"名称不一(如"附<br>低于订单应付金额,同<br>投保失败,请勿重复3<br>注以及填写错误,请明 | 务必填写打款备注,忘记填写打款备注或打款备注填写不<br>言"、"用途"或"备注"等),若同时出现,则均需填写打款1<br>间样会号致支付失败!<br>【付<br>1<br>关系客服电话400-800-5100 | 、一 <mark>致</mark> 会导致特账支付失败!<br>备注! |  |

如遇到付款成功后 30 分钟内未出函,重复支付或其他支付问题,请点击【支 付遇到问题请点击】根据以下情形选择对应的处理方式:

1.已支付,未出函:投保人已支付保费但未显示投保成功,仍旧继续使用电 子保函平台出单。

2.申请退费:投保人已支付保费但未显示投保成功,想申请退费不使用电子 保函平台出单;投保人支付了多笔保费,需要退回多余支付的保费。

| 投保信息                                    |                                              | 阅读《投保须知》与《保险条款》            |
|-----------------------------------------|----------------------------------------------|----------------------------|
| 投保单号: 220222020¥3300000<br>保险公司: 将险股份有限 | 90197<br>≹公司                                 |                            |
| 12 U.S.1                                | 支付遇到问题 ×                                     |                            |
| 保险类型: 工程投标保证保险                          | 已支付,未出商 申请退费                                 |                            |
| 投保人: 张硼君<br>保险金额: 790.000元              | 请正确填写银行支付凭证中的备往内容(备注、附言、用途);                 |                            |
|                                         | *上停根行支付凭证券像文件(支付凭证可以最困惑拍照,需要体现银行账            |                            |
| CA基本户信息 请使用基本户语意进行支付                    | ▼、7F**78種時从KK2(1)(8)(9)<br>+                 | 司的商                        |
| 银行账号: 621483121390102;                  |                                              |                            |
| 账户名称: 张                                 | 1874159 5825                                 |                            |
| 支付信息 如果通到付款成功后10分钟的                     | 手机验证码(您的手机号码为137****591)<br>输入手机验证码  截取手机验证码 | 支付遇到问题请点击                  |
| 当前暂无支付信息                                |                                              |                            |
|                                         | 取消 發送提交                                      | 应付保费,¥3,950.00 应付服务费,¥0.00 |
|                                         |                                              | 应付金额总计: ¥3,950.00          |
|                                         | 针对保证保险投援过程中的问题,您可以咨询电话 400-800-5100          |                            |

| 0280000<br>投保完成                        | 5B201907220002 2019              | 07-22 14:59:42                   | 下载保单                             |
|----------------------------------------|----------------------------------|----------------------------------|----------------------------------|
| 王要NUMY: WILLINGSTING, 5194434年<br>發保进度 | 1992.2029 l                      |                                  |                                  |
| 1<br>提交订单<br>2019-07-22 14:59:42       | 2<br>投保审核<br>2019-07-31 09:53:04 | 3<br>付款成功<br>2019-07-31 09:53:48 | 4<br>投保成功<br>2019-07-31 09:53:48 |
| <b>段保信</b> 息                           |                                  |                                  | 阅读《投保须知》与《保险                     |
| 保险公司: XX保险公司                           |                                  |                                  |                                  |
| XX保险                                   | 公司                               |                                  |                                  |
| 保单号: XXXXXXXXXX                        | XX                               |                                  |                                  |
| 保险类型: 工程投标保证                           | 保险                               |                                  |                                  |
| 投保人: XX建筑企业有                           | 限公司                              |                                  |                                  |
| 保险金额: XX,XXX元                          |                                  |                                  |                                  |
|                                        |                                  |                                  |                                  |

#### 支付成功后,可在投保成功页面点击【下载保单】下载加密保单。

#### 第四步 下载保单

在开标后,用户可在【用户中心】-【我的订单】选择【我的投标保函】,根据对应的标段信息点击【查看】

|               | 李四, 欢迎您 退出 🗘 (0)                                                                  |
|---------------|-----------------------------------------------------------------------------------|
|               | 首页 产品服务 信息动态 用户中心                                                                 |
| <b>圆 账户中心</b> | 全部 (5)                                                                            |
| ↓ 我的消息        | 1 新試标段2 (申請中)<br>2 保强编号: ************************************                     |
| <b>器 我的订单</b> | 2 新试标段4 (申请中)<br>2 图 资源编号: ************************************                   |
| 20010556(2)   | 3 新試标段 (未提文)<br>回 保證編号: XXXXXXXXXXXXXXXXXXXXXXXXXXXXXXXXXXXX                      |
| 我的中标盘         | 4         新試存成         未提文           ① 保險瞬号: xxxxxxxxxxxxxxxxxxxxxxxxxxxxxxxxxxxx |
|               | 5 <b>测试标识7</b> 通常 (建筑编号: )xxxxxxxxxxxxxxxxxxxxxxxxxxxxxxxxxxxx                    |

进入订单详情页后,点击【下载保单】下载解密保单。

| <b>父</b> 保完成                   | 业务流水号:<br>028000GB20 <sup>7</sup> | 下单时间<br>1907220002 2019-    | <sub>到:</sub><br>07-22 14:59:42 | 下载保单                        |
|--------------------------------|-----------------------------------|-----------------------------|---------------------------------|-----------------------------|
| 设保进度                           |                                   |                             |                                 |                             |
| 1                              |                                   | 2                           | 3                               | 4                           |
| 提交订<br>2019-07-22 <sup>-</sup> | 单<br>14:59:42                     | 投保审核<br>2019-07-31 09:53:04 | 付款成功<br>2019-07-31 09:53:48     | 投保成功<br>2019-07-31 09:55:32 |
| 设保信息                           |                                   |                             |                                 | 阅读《投保须知》与《保险条               |
| 保险公司:                          | XX保险公司<br>XX保险公司                  | ]                           |                                 |                             |
| 保单号:                           | XXXXXXXXXXXXXX                    | (                           |                                 |                             |
| 保险类型:                          | 工程投标保证保险                          |                             |                                 |                             |
| 投保人:                           | 测试锁 (三)                           |                             |                                 |                             |
| 被保人:                           | 测试被保人公司名称                         |                             |                                 |                             |
| 项目名称:                          | 测试项目名称                            |                             |                                 |                             |
| 保险金额:<br>保险期限:                 | 2019-08-01 00:00:00≦              | 至2019-08-31 24:00:00(保险生    | 效日期详见电子保单中"特别约定"说               | <b>2</b> 明)                 |
| <b>发票信息</b> (电子发票1             | ~2个工作日,纸质发票3~5工                   | 作日)                         |                                 | 申请发票                        |
| 当前未申请发票                        |                                   |                             |                                 |                             |
|                                |                                   |                             |                                 |                             |
|                                |                                   |                             |                                 | 已付保费: ¥XXX.>                |

第2页共8页

### 退保操作流程

#### 第一步 退保规则

1.开标前投保人放弃投保或项目发生中止、暂停的,可进行退保;

2.开标前项目发生流标、终止的,可进行退保;

3.开标后项目发生流标的,可进行退保;

4.除上述3种情形外均不予退保。

#### 第二步 申请退保

开标前投保人放弃投保的,请在投保成功页面点击【申请退保】。

|           | 李四, 欢迎您 退出 🗌 🗘 (0)                                                                   |
|-----------|--------------------------------------------------------------------------------------|
|           | 首页 产品服务 信息动态 用户中心                                                                    |
| 医 账户中心    | 全部 (5)                                                                               |
| ♀ 我的消息    | 1         ● 保證編号: *xxxxxxxxxxxxxxxxxxxxxxxxxxxxxxxxxxxx                              |
| 思 我的订单    | 2<br>2<br>2 受援编号: xxxxxxxxxxxxxxxxxxxxxxxxxxxxxxxxxxxx                               |
| RECENTION | 3 <b>浙社标段:</b><br>③ 保證编号: xxxxxxxxxxxxxxxxxxxxxxxxxxxxxxxxxxxx                       |
| 我的中标贷     | 4         第結状態長         (米提文)           ④ 保磁論号: xxxxxxxxxxxxxxxxxxxxxxxxxxxxxxxxxxxx |
|           | 5 NHL代表F\$27 (重要)<br>· 保密编号: /xxxxxxxxxxxxxxxxxxxxxxxxxxxxxxxxxxxx                   |
|           |                                                                                      |

| 保情况                      |                     |                     |          |    |
|--------------------------|---------------------|---------------------|----------|----|
| EXE                      |                     |                     | 2000.000 |    |
| 保单号                      | 保险公司                | 支付时间                | 保单状态     | 操作 |
| 提交时间:20XX-XX-XX 21:55:21 | 业务流水号: TB3303001901 | 170001498           |          |    |
| 377371992892389XXXX      | XX保险公司              | 20XX-XX-XX 21:55:21 | 已投保      | 查看 |

| 投保完成              | 业务流水号:<br>1234567890ABC4:            | 5678901234567XXXX           | 下单时间:<br>20XX-XX-XX 17:09:35 | 申请退保                            |
|-------------------|--------------------------------------|-----------------------------|------------------------------|---------------------------------|
| 重要说明:项目标。<br>安保进度 | <sup>设什标后,</sup> 文持 <b>仕线下</b> 氧电子保里 | ,文持在线申请友崇!                  |                              |                                 |
|                   | 1                                    | 2                           | 3                            |                                 |
| 20X               | 提交订单<br>IX-XX-XX 17:09:35            | 投保审核<br>20XX-XX-XX 17:09:35 | 付款成功<br>20XX-XX-XX 17:09:35  | 投保成功<br>20XX-XX-XX 17:09:35     |
| <b>及保信息</b>       |                                      |                             |                              | 阅读 <b>《投保须知》</b> 与 <b>《保险条款</b> |
| 保险公司:             | XX保险公司                               |                             |                              |                                 |
|                   | XX保险公司                               |                             |                              |                                 |
| 保单号:              | ****                                 |                             |                              |                                 |
| 保险类型:             | 工程投标保证保险                             |                             |                              |                                 |
| 投保人:              | XX建筑企业有限公司                           |                             |                              |                                 |
| 保险金额:             | XX,XXX元                              |                             |                              |                                 |
|                   |                                      |                             |                              |                                 |

当项目发生异常时,网银支付保费的用户须在投保情况页面点击【完善退保 账户信息】。

| <b>投保情况</b>                    |              | 完善退费账户信息                       | ×    |      |            |
|--------------------------------|--------------|--------------------------------|------|------|------------|
| 保单号                            | 保险公司         | * <b>银行账号:</b>                 |      | 呆单状态 | 操作         |
| 提交时间: 2019-07-31 09:53:04 业务流; | 水号: 028000GB | *开户行名称:                        |      |      |            |
| ****                           | xxx 财产货      | 请输入开户行名称                       |      | 星保审核 | 查看填写退保账户信息 |
|                                |              | 722 411 49-1<br>请输入验证码         |      | /    |            |
|                                | 针            | *手机验证码:(您投保时使用的手机号码为:137*****2 | 219) | 00   |            |
|                                |              | 请输入手机验证码 获 <b>取手机验</b>         | 证码   |      |            |
|                                |              | 取消 确认申请                        |      |      |            |

### 第三步 提交审核

提交退保信息后,经过保险公司审核,进行退款,退款完成后显示退保成功。

| 等待审核                                                                                                    | 业务流水号:<br>1234567890ABC456                                                                                                    | 678901234567XXXX                                                                                       | 下单时间:<br>20XX-XX-XX 17:09:35                                                                                                    |                                                           |
|----------------------------------------------------------------------------------------------------|----------------------------------------------------------------------------------------------------|----------------------------------------------------------------------------------------------------|----------------------------------------------------------------------------------------------------|-----------------------------------------------------------|
| 2保进度                                                                                                    |                                                                                                    |                                                                                                    |                                                                                                    |                                                           |
|                                                                                                    | 1                                                                                                    | 2                                                                                                    | 3                                                                                                    |                                                           |
| 20XX                                                                                                    | 提交订单<br>XX-XX 17:09:35                                                                                                    | 投保审核                                                                                                   | 付款成功                                                                                                    | 投保成功                                                      |
| 保信息                                                                                                    |                                                                                                    |                                                                                                    |                                                                                                    | 阅读 <b>《投保须知》与《保险条款</b>                                    |
| 保险公司:                                                                                                    | XX保险公司<br>XX保险公司                                                                                                    |                                                                                                    |                                                                                                    |                                                           |
| 保险类型:<br>投保人:<br>保险金额:                                                                                                    | 工程投标保证保险<br>XX建筑企业有限公司<br>XX,XXX元                                                                                              | ]                                                                                                    |                                                                                                    |                                                           |
|                                                                                                    |                                                                                                    |                                                                                                    |                                                                                                    | 应付保费: ¥XXX.XX                                             |
| $\checkmark$                                                                                                    | 保单号:<br>1234567890ABC45                                                                                                    | 678901234567XXXX                                                                                       | 下单时间:<br>20XX-XX-XX 17:09:35                                                                                                    |                                                           |
| <b>退保完成</b><br>退保进度                                                                                                    | 保单号:<br>1234567890ABC45                                                                                                    | 5678901234567XXXX                                                                                      | 下单时间:<br>20XX-XX-XX 17:09:35                                                                                                    | 阅读 <b>《投保须知》</b> 与 <b>《保险条</b> 制                          |
| 退保完成                                                                                                    | 保单号:<br>1234567890ABC45                                                                                                    | 5678901234567XXX                                                                                       | 下单时间:<br>20XX-XX-XX 17:09:35<br>3                                                                                                    | 阅读《投保须知》与《保险条制                                            |
| 道保完成<br>退保进度<br>3<br>20X                                                                                                    | 保单号:<br>1234567890ABC45<br>1234567890ABC45<br>223<br>223<br>223<br>223<br>223<br>223<br>223<br>223<br>223<br>22                | 5678901234567XXXX<br>2<br>2                                                                            | 下单时间:<br>20XX-XX-XX 17:09:35<br>3<br><u></u>                                                                                                    | 闼读 <b>《投保须知》与《保险条款</b><br><br>                            |
| 送保注度 退保注度 3 3 3 3 3 3 3 3 3 3 3 3 3 3 3 3 3 3 4 3 4 3 3 3 3 4 3 4 3 4 3 4 3 4 4 | 保单号:<br>1234567890ABC45<br>1<br>2<br>2<br>2<br>2<br>2<br>2<br>2<br>2<br>2<br>2<br>2<br>2<br>8<br>8<br>8<br>8<br>8<br>8<br>8    | 5678901234567XXXX<br>2<br><u>退保审核</u><br>20XX-XX-XX 17:09:35                                           | 下单时间:<br>20XX-XX-XX 17:09:35<br>3<br><u>等待退款</u><br>20XX-XX-XX 17:09:35                                                                              | 阅读 <b>《投保须知》与《保险条款</b><br>                                |
| 選保完成<br>選保进度<br>選保信息<br>銀保理曲:                                                                                                    | 保单号:<br>1234567890ABC45<br>1234567890ABC45<br>2000<br>2000<br>2000<br>2000<br>2000<br>2000<br>2000<br>20                       | 5678901234567XXXX<br>2<br>2<br>2<br>2<br>2<br>2<br>2<br>2<br>2<br>2<br>2<br>2<br>2<br>2<br>2<br>2<br>2 | 下单时间:<br>20XX-XX-XX 17:09:35<br>3<br><b>等待退款</b><br>20XX-XX-XX 17:09:35                                                                              | 阅读 <b>《投保须知》与《保险条影</b><br><br><br><br>20XXXX-3XX 17:09:35 |
| 退保完成<br>選保建度<br>選保信息<br>選保信息<br>銀保信息<br>設保理由:                                                                                                    | 保单号:<br>1234567890ABC45<br>1234567890ABC45<br>2000<br>2000<br>2000<br>2000<br>2000<br>2000<br>2000<br>20                       | 5678901234567XXXX<br>2<br>2<br>2<br>2<br>2<br>2<br>2<br>2<br>2<br>2<br>2<br>2<br>2<br>2<br>2<br>2<br>2 | 下单时间:<br>20XX-XX-XX 17:09:35<br>3<br><u>客待退款</u><br>20XX-XX-XX 17:09:35                                                                              | 阅读 <b>《投保须知》与《保险条款</b><br>                                |
| 送保完成 選保完成 選保法度 選保信息 選保信息 提保信息 投保信息 投保信息 保险公司:                                                                                                    | 保单号:<br>1234567890ABC45<br>1234567890ABC45<br>2000<br>2000<br>2000<br>2000<br>2000<br>2000<br>2000<br>20                       | 2<br>2<br>2<br>2<br>2<br>2<br>2<br>2<br>2<br>2<br>2<br>2<br>2<br>2<br>2<br>2<br>2<br>2<br>2            | 下单时间:<br>20XX-XX-XX 17:09:35<br><b>3</b><br><b>3</b><br><b>3</b><br><b>3</b><br><b>3</b><br><b>3</b><br><b>3</b><br><b>3</b><br><b>3</b><br><b>3</b> | 闼读 <b>《投保须知》与《保险条款</b><br>通保完成<br>20XX-XX-XX 17:09:35     |
| 退保注度<br>選保注度<br>選保信息<br>選保信息<br>現保信息                                                                                                    | 保单号:<br>1234567890ABC45<br>1234567890ABC45<br>1234567890ABC45<br>2<br>2<br>2<br>2<br>2<br>2<br>2<br>2<br>2<br>2<br>2<br>2<br>2 | 2<br>3678901234567XXXX                                                                                 | 下单时间:<br>20XX-XX-XX 17:09:35<br><b>客待退款</b><br>20XX-XX-XX 17:09:35                                                                                   | 间读《投保须知》与《保险条制<br>                                        |

### 发票申请流程

#### 第一步 申请发票

在开标后,用户进入订单详情页,点击【申请发票】。

|                                                                                                    |                                                                                                    |                                                                            | 首页                                                              | 产品服务 信息动态                   |                                                                                                    |
|----------------------------------------------------------------------------------------------------|----------------------------------------------------------------------------------------------------|----------------------------------------------------------------------------|-----------------------------------------------------------------|-----------------------------|----------------------------------------------------------------------------------------------------|
|                                                                                                    |                                                                                                    |                                                                            |                                                                 |                             | 用尸中心                                                                                                    |
|                                                                                                    |                                                                                                    | 全部 (5)                                                                     |                                                                 |                             |                                                                                                    |
|                                                                                                    |                                                                                                    | 测试标段2                                                                      |                                                                 |                             | (申请中)                                                                                                    |
|                                                                                                    | ○ 我的消息                                                                                                    | 1                                                                          | ∝ 🜍 保证金金额: ¥500000.00                                           | ④申请时间:2019-10-30            | 16:20:57                                                                                                    |
|                                                                                                    | 黑 我的订单                                                                                                    | 测试标段4                                                                      |                                                                 |                             | 申请中                                                                                                    |
|                                                                                                    |                                                                                                    | 2 保险编号: `2000000000000000000000000000000000000                             | × 😗 保证金金额: ¥500000.00                                           | 申請时间: 2019-10-30            | 16:15:38                                                                                                    |
|                                                                                                    | 1013125036868                                                                                                    | 测试标段                                                                       |                                                                 |                             | (未提交)                                                                                                    |
|                                                                                                    | 我的投标贷                                                                                                    | 3<br>回 保密编号: `xxxxxxxxxxxxxxxxxxxxxxxxxxxxxxxxxxxx                         | ox 🤨 保证金金额: ¥1.00                                               | (5)申请时间: 2019-10-30         | 16:02:03                                                                                                    |
|                                                                                                    | 我的中标贷                                                                                                    | 测试标段                                                                       |                                                                 |                             | 未提交                                                                                                    |
|                                                                                                    |                                                                                                    | ■ 保险编号: `xxxxxxxxxxxxxxxxxxxxxxxxxxxxxxxxxxxx                              | x 🤨 保证金金额: ¥50000.00                                            | (9申請时间: 2019-10-30)         | 15:54:55                                                                                                    |
|                                                                                                    |                                                                                                    | 测试标段 <b>7</b><br>5                                                         |                                                                 |                             | 「査査」                                                                                                    |
|                                                                                                    |                                                                                                    | ■ 保設編号: +>>>>>>>>>>>>>>>>>>>>>>>>>>>>>>>>>>>>                              | ∝ Ū保让金金额:¥500000.00                                             | (9申請时间: 2019-10-30          | 115:44:27                                                                                                    |
| 设保情况                                                                                                    |                                                                                                    |                                                                            |                                                                 |                             |                                                                                                    |
|                                                                                                    |                                                                                                    |                                                                            |                                                                 |                             |                                                                                                    |
| 保单号                                                                                                    | 保险2                                                                                                    | 公司 支付时间                                                                    | 保单                                                              | 状态                          | 操作                                                                                                    |
| 提交时间: 20X                                                                                                    | X–XX–XX 21:55:21 业务流水号                                                                                                    | : TB330300190117000XXXX                                                    |                                                                 |                             |                                                                                                    |
|                                                                                                    |                                                                                                    |                                                                            |                                                                 |                             |                                                                                                    |
| 3773719928                                                                                                    | 392389XXXX XX保                                                                                                    | 险公司 20XX-XX                                                                | <-XX 21:55:21 已生                                                | 效                           | 查看                                                                                                    |
| 2日本 1日本 1日本 1日本 1日本 1日本 1日本 1日本 1日本 1日本 1                                                                                                    | 业务流水号:<br>1234567890AB(                                                                                                    | C45678901234567XXXX                                                        | 下单时间:<br>20XX-XX-XX 17:0!                                       | 9:35                        | 下载保单                                                                                                    |
| <b>全</b> 保完成                                                                                                    | 业务流水号:<br>1234567890AB(                                                                                                    | C45678901234567XXXX                                                        | 下单时间:<br>20XX-XX-XX 17:0!                                       | 9:35                        | 下载保单                                                                                                    |
| <b></b><br>投保完成<br>出保进度                                                                                                    | 业务流水号:<br>1234567890AB(                                                                                                    | C45678901234567XXXX                                                        | 下单时间:<br>20XX-XX-XX 17:0                                        | 9:35                        | 下载保单                                                                                                    |
| 设保完成<br>法保完成                                                                                                    | 业务流水号:<br>1234567890AB4                                                                                                    | C45678901234567XXXX                                                        | 下单时间:<br>20XX-XX-XX 17:09                                       | 9:35                        | 下载保单                                                                                                    |
| 投保完成<br>2保进度                                                                                                    | 业务流水号:<br>1234567890ABd                                                                                                    | C45678901234567XXXX                                                        | 下单时间:<br>20XX-XX-XX 17:09                                       | 9:35                        | 下载保单<br>4                                                                                                    |
| 投保完成<br>24保进度                                                                                                    | 业务流水号:<br>1234567890ABd<br>1<br>提交订单                                                                                                    | C45678901234567XXXX<br>2<br>投保审核                                           | 下单时间:<br>20XX-XX-XX 17:09                                       | 9:35<br>投                   | 下载保单<br>4<br>呆成功                                                                                                    |
| 投保完成<br>法保进度                                                                                                    | 业务流水号:<br>1234567890ABd<br>1234567890ABd<br>1234567890ABd<br>2022<br>2022<br>2022<br>2022<br>2022<br>2022<br>2022<br>20                                                                                         | C45678901234567XXXX<br>2<br>投保审核<br>20XX-XX-XX 17:09:35                    | 下单时间:<br>20XX-XX-XX 17:09<br>0<br>1<br>1<br>20XX-XX-XX 17:09:35 | 9:35<br>#21<br>20XX-XX      | 下載保年<br>4<br>呆成功<br>xx 17:09:35                                                                                                    |
| 保进度 保信息                                                                                                    | 业务流水号:<br>1234567890ABd<br>1<br><u>提交订单</u><br>20XX-XX-XX 17:09:35                                                                                                    | C45678901234567XXXX<br>2<br>投保审核<br>20XX-XX-XX 17:09:35                    | 下单时间:<br>20XX-XX-XX 17:09<br>0<br>位款成功<br>20XX-XX-XX 17:09:35   | 9:35<br>投<br>20XXXX<br>阅读   | ■ 10                                                                                                    |
| 设保完成<br>保进度<br>保信息                                                                                                    | 业务流水号:<br>1234567890ABd<br>1<br>提交订单<br>20XX-XX-XX 17:09:35                                                                                                    | C45678901234567XXXX<br>2<br>投保审核<br>20XX-XX-XX 17:09:35                    | 下单时间:<br>20XX-XX-XX 17:09<br>3<br>付款成功<br>20XX-XX 17:09:35      | 9:35<br>投<br>20XX-XX<br>阅读  |                                                                                                    |
| 投保完成 保进度 保信息 保単 保単 保単                                                                                                    | 业务流水号:<br>1234567890ABd<br>1<br><u>提交订单</u><br>20XXXX-XX 17:09:35<br>号: XXXXXXXXXXXXXXXXXXXXXXXXXXXXXXXXXXXX                                                                                                    | C45678901234567XXXX<br>2<br>投保审核<br>20XX-XX-XX 17:09:35                    | 下单时间:<br>20XX-XX-XX 17:09<br>3<br>付款成功<br>20XX-XX-XX 17:09:35   | 9:35<br>投<br>200X->X<br>阅读  | 子蔵保単                                                                                                    |
| と 保信息   保単 保険 と 保険 と                                                                                                    | 业务流水号:<br>1234567890ABd<br>1234567890ABd<br>建交订单<br>20XX-XX-XX 17:09:35<br>号: XXXXXXXXXXXXXXXXXXXXXXXXXXXXXXXXXXXX                                                                                              | C45678901234567XXXX<br>2<br>投保审核<br>20XX-XX-XX 17:09:35                    | 下单时间:<br>20XX-XX-XX 17:09<br>3<br>付款成功<br>20XX-XX-XX 17:09:35   | 9:35<br>投<br>200XXX<br>阅读   | <mark>4</mark><br><b>3</b><br><b>3</b><br><b>3</b><br><b>4</b><br><b>3</b><br><b>3</b><br><b>3</b><br><b>4</b><br><b>3</b><br><b>4</b><br><b>3</b><br><b>4</b><br><b>3</b><br><b>4</b><br><b>3</b><br><b>5</b><br><b>4</b><br><b>4</b><br><b>5</b><br><b>5</b><br><b>5</b><br><b>5</b><br><b>5</b><br><b>5</b><br><b>5</b><br><b>5</b> |
| と保建度   保信息   保障単保险型   保険型   保険単純化の   保険単純化の   保険単純化の   保険単純化の   、保険単純化の   、保険単純化の   、保険単純化の   、保険単純化の   、保険単純化の   、保険単純化の   、保険単純化の   、保険単純化の   、保険単純化の   、保険単純化の   、保険単純化の   、保験単純化の   、保験   、保験   、保験   、化   、化   、化   、化   、化   、化   、化   、化   、化   、化   、化   、化   、化   、化   、化   、化   、化   、化   、化   、化   、化   、   、   、   、   、   、   、   、   、 | 业务流水号:<br>1234567890ABd<br>1234567890ABd<br>20XX-XX-XX 17:09:35<br>号: XXXXXXXXXXXXXXXXXX<br>型: 工程投标保证保险<br>司: XX保险公司<br>人: XX建筑企业有限公司                                                                           | 2<br>2<br>投保审核<br>20XXXX-XX 17:09:35                                       | 下单时间:<br>20XX-XX-XX 17:09<br>3<br>付款成功<br>20XX-XX-XX 17:09:35   | 9:35<br>投<br>20xxxx<br>阅读   | 4<br><del><br/></del>                                                                                                    |
| 投保完成<br>投保完成                                                                                                    | 业务流水号:<br>1234567890ABd<br>1234567890ABd<br>20XX-XX-XX 17:09:35<br>号: XXXXXXXXXXXXXXXXXXXXXXXXXXXXXXXXXXXX                                                                                                    | 2<br>2<br>投保审核<br>20XX-XX-XX 17:09:35                                      | 下单时间:<br>20XX-XX-XX 17:09<br>3<br>付款成功<br>20XX-XX-XX 17:09:35   | 9:35<br>投:<br>20XX-XX<br>阅读 | 4                                                                                                    |
| <b>上保注度</b><br><b>法保注度</b><br><b>法保注度</b><br>保住息<br>保単<br>保险公<br>投保。<br>投保。<br>保単<br>保险公<br>現保。<br>近保<br>保助<br>保単<br>保険<br>保助<br>保助<br>日本<br>日本<br>日本<br>日本<br>日本<br>日本<br>日本<br>日本<br>日本<br>日本                                                                                                    | <ul> <li>业务流水号:<br/>1234567890ABd</li> <li>1234567890ABd</li> <li>提交订单</li> <li>20XX-XX-XX 17:09:35</li> <li>号: XXXXXXXXXXXXXXXXXXXXXXXXXXXXXXXXXXXX</li></ul>                                                  | 2<br>2<br>投保审核<br>20XX-XX-XX 17:09:35                                      | 下単时间:<br>20XX-XX-XX 17:09<br>3<br>付款成功<br>20XX-XX-XX 17:09:35   | 9:35<br>投<br>20XX-XX<br>阅读  | 4<br>呆成功<br>-XX 17:09:35<br>《投保须知》与《保险条                                                                                                    |
| <b>上保注度</b><br>上保注度<br>上保注度<br>保单、<br>保险型、<br>投保。<br>投保。<br>保单、<br>保险型、<br>投保。<br>投保。<br>保全、<br>保全、<br>保全、<br>保全、<br>保全、<br>保全、<br>保全、<br>保全、                                                                                                    | <ul> <li>业务流水号:<br/>1234567890ABd</li> <li>1234567890ABd</li> <li>建交订单</li> <li>20XX-XX-XX 17:09:35</li> <li>号: XXXXXXXXXXXXXXXXXXXXXXXXXXXXXXXXXXXX</li></ul>                                                  | 2<br>2<br>投保审核<br>20XX-XX-XX 17:09:35                                      | 下单时间:<br>20XX-XX-XX 17:09<br>3<br>付款成功<br>20XX-XX-XX 17:09:35   | 9:35<br>投<br>20XX-XX<br>阅读  | 4                                                                                                    |
| <mark>投保完成</mark><br>投保完成<br>保建<br>保健<br>保険<br>保険<br>保険<br>保険<br>保険<br>保険<br>保険<br>保険                                                                                                    | 业务流水号:<br>1234567890ABd<br>1234567890ABd<br>20XX-XX-XX 17:09:35<br>号: XXXXXXXXXXXXXXXXX<br>型: 工程投标保证保险<br>司: XX保险公司<br>人: XX建筑企业有限公司<br>人: XX建筑企业有限公司<br>人: XX有限公司<br>标: XX项目<br>额: XX,XX元<br>跟: 自20XX-XX-XX零时起 | 2<br>2<br>投保审核<br>20XXXX-XX 17:09:35<br>XX<br>* 至 20XXXXXX二十四时止            | 下单时间:<br>20XX-XX-XX 17:09<br>3<br>付款成功<br>20XX-XX-XX 17:09:35   | 9:35<br>投<br>20XXXX<br>阅读   | 子<br>子<br>次<br>年<br>4                                                                                                    |
| <b>投保完成</b><br><b>投保完成</b><br><b>法保进度</b><br>(保道息<br>保単、保险公、<br>投保。<br>可目名;<br>保险逾期<br>(保险期]<br>(票信息) (电子                                                                                                    | <ul> <li>业务流水号:<br/>1234567890ABd</li> <li>1234567890ABd</li> <li>建交订单</li> <li>20XX-XX-XX 17:09:35</li> <li>号: XXXXXXXXXXXXXXXXXXXXXXXXXXXXXXXXXXXX</li></ul>                                                  | 2<br>2<br>投保审核<br>20XX-XX-XX 17:09:35<br>XX<br>* 至 20XX-XX-XX二十四时止<br>工作日) | 下単时间:<br>20XX-XX-XX 17:09<br>3<br>付款成功<br>20XX-XX-XX 17:09:35   | 9:35<br>投<br>20XX-XX<br>阅读  | <ul> <li>下载保単</li> <li>4</li> <li>35</li> <li>《投保须知》与《保险条</li> </ul>                                                                                                    |
| 2<br>2<br>2<br>2<br>4<br>(保<br>注<br>(保<br>注<br>(<br>(<br>注<br>(<br>(<br>(<br>(<br>(<br>(<br>(<br>(<br>(<br>(<br>(<br>(<br>(                                                                                                    | <ul> <li>业务流水号:<br/>1234567890ABd</li> <li>1234567890ABd</li> <li>建交订单</li> <li>20XX-XX-XX 17:09:35</li> <li>号: XXXXXXXXXXXXXXXXXXXXXXXXXXXXXXXXXXXX</li></ul>                                                  | 2<br>2<br>投保审核<br>20XX-XX-XX 17:09:35<br>XX<br>ま至 20XX-XX-XX二十四时止<br>工作日)  | 下単时间:<br>20XX-XX-XX 17:03<br>3<br>付款成功<br>20XX-XX-XX 17:09:35   | 9:35<br>投<br>20XX-XX<br>阅读  | 子蔵保単                                                                                                    |

#### 第二步 填写发票信息

电子发票只支持普通发票,纸质发票可以选择增值税普通发票和增值税专用 发票。

| 发票信息               | × | 发票信息                                                                                                    | × | 发票信息     | × |
|--------------------|---|----------------------------------------------------------------------------------------------------|---|----------|---|
| *发票形式:<br>普通发票(纸质) |   | *发票形式:<br><ul> <li>普通发票(纸质)</li> <li>电子发票(非纸质)</li> <li>*发票形式:</li> <li>增值税普通发票</li> <li>增值税专用发票</li> </ul> |   | *发票形式:   |   |
| *发票抬头:             |   | *发票抬头:                                                                                                    |   | *发票抬头:   |   |
| *纳税人识别号:           |   | *纳税人识别号:                                                                                                    |   | *纳税人识别号: |   |
| *收件人电子邮箱:          |   | *收件人:                                                                                                    |   | *注册地址:   |   |
| 取消 确定申请            |   | 取消 确定申请                                                                                                    |   | 取消 确定申请  |   |

### 第三步 查看发票信息

申请后,电子发票在订单详情页点击【下载发票】;纸质发票寄送后在订单 详情页显示【发票及收件信息】。

| 投保完成              | 业务流水号:<br>1234567890ABC456 | 378901234567XXXX            | 下单时间:<br>20XX-XX-XX 17:09:35 | 下数保单                        |
|-------------------|----------------------------|-----------------------------|------------------------------|-----------------------------|
| 投保进度              |                            |                             |                              |                             |
|                   | 1                          | 2                           | 3                            | 4                           |
| 20X               | 提交订单<br>x-xx-xx 17:09:35   | 投保审核<br>20XX-XX-XX 17:09:35 | 付款成功<br>20XX-XX-XX 17:09:35  | 投保成功<br>20XX-XX-XX 17:09:35 |
| 设保信息              |                            |                             |                              | 阅读《投保须知》与《保险条款》             |
| 保险公司:             | XX保险公司                     |                             |                              |                             |
|                   | XX保险公司                     |                             |                              |                             |
| 保单号:              | ****                       |                             |                              |                             |
| 保险类型:             | 工程投标保证保险                   |                             |                              |                             |
| 投保人:              | XX建筑企业有限公司                 |                             |                              |                             |
| 被保险人:             | XX有限公司                     |                             |                              |                             |
| 项目名称:             | XX项目                       |                             |                              |                             |
| 保险金额:             | XX,XXX元                    |                             |                              |                             |
| 保险期限:             | 自20XX-XX-XX零时起 至 20        | DXX-XX-XX二十四时止(保附           | 金生效日期详见电子保单中"特别约定"说明)        |                             |
| <b>发票信息</b> (电子发票 | 1~2个工作日,纸质发票3~5工作日         | )                           |                              | 下载发票                        |
| 发票类型:             | 电子发票(增值税普通发票)              |                             |                              |                             |
| 发票抬头:             | XX公司                       |                             |                              |                             |
| 纳税人识别号:           | 383871720309980XXXX        |                             |                              |                             |
| 电子邮箱:             | XXXXXXXXXX@XX.com          |                             |                              |                             |

第7页共8页

| 投保完成             | 业务流水号:<br>1234567890ABC45        | 5678901234567XXXX           | 下单时间:<br>20XX-XX-XX 17:09:35 | 下载保单                             |
|------------------|----------------------------------|-----------------------------|------------------------------|----------------------------------|
| 投保进度             |                                  |                             |                              |                                  |
|                  | 1                                | 2                           | 3                            |                                  |
| 20               | <b>提交订单</b><br>XX-XX-XX 17:09:35 | 投保审核<br>20XX-XX-XX 17:09:35 | 付款成功<br>20XXXXXX 17:09:35    | <b>投保成功</b><br>20XXXXXX 17:09:35 |
| 投保信息             |                                  |                             |                              | 问读《投保须知》与《保险条款》                  |
| 保险公司:            | XX保险公司                           | _                           |                              |                                  |
|                  | XX保险公司                           |                             |                              |                                  |
| 保单号:             | *****                            |                             |                              |                                  |
| 保险类型:            | 工程投标保证保险                         |                             |                              |                                  |
| 投保人:             | XX建筑企业有限公司                       |                             |                              |                                  |
| 被保险人:            | XX有限公司                           |                             |                              |                                  |
| 项目名称:            | XX项目                             |                             |                              |                                  |
| 保险金额:            | XX,XXX元                          |                             |                              | ~                                |
| 保险期限:            | 自20XX-XX-XX零时起 至 2               | 20XX-XX-XX二十四时止(保险          | 金生效日期详见电子保单中"特别约定"说明)        |                                  |
| <b>发票信息</b> (电子发 | 票1~2个工作日,纸质发票3~5工作日              | 3)                          |                              | 收件信息                             |
| 发票类型:            | 纸质发票(增值税专用发票)                    | )                           |                              |                                  |
| 发票抬头:            | XX公司                             |                             |                              |                                  |
| 纳税人识别号:          | 383871720309980XXXX              |                             |                              |                                  |
| 注册地址:            | 地址                               |                             |                              |                                  |
| 联系电话:            | 1376164XXXX                      |                             |                              |                                  |
| 开户行:             | XXXX银行XXXX支行                     |                             |                              |                                  |
| 开户账号:            | 200293837471XXXX                 |                             |                              |                                  |

| 查看收件信息 |                            |  |  |  |
|--------|----------------------------|--|--|--|
| 收件人:   | XXX                        |  |  |  |
| 联系电话:  | 1376164XXXX                |  |  |  |
| 联系地址:  | XX省XX市XX区保险科技产业园XX座<br>XX层 |  |  |  |
| 快递公司:  | XXXX快递                     |  |  |  |
| 快递单号:  | 31284374001082XXXX         |  |  |  |